# imall

Chipsmall Limited consists of a professional team with an average of over 10 year of expertise in the distribution of electronic components. Based in Hongkong, we have already established firm and mutual-benefit business relationships with customers from, Europe, America and south Asia, supplying obsolete and hard-to-find components to meet their specific needs.

With the principle of "Quality Parts, Customers Priority, Honest Operation, and Considerate Service", our business mainly focus on the distribution of electronic components. Line cards we deal with include Microchip, ALPS, ROHM, Xilinx, Pulse, ON, Everlight and Freescale. Main products comprise IC, Modules, Potentiometer, IC Socket, Relay, Connector. Our parts cover such applications as commercial, industrial, and automotives areas.

We are looking forward to setting up business relationship with you and hope to provide you with the best service and solution. Let us make a better world for our industry!

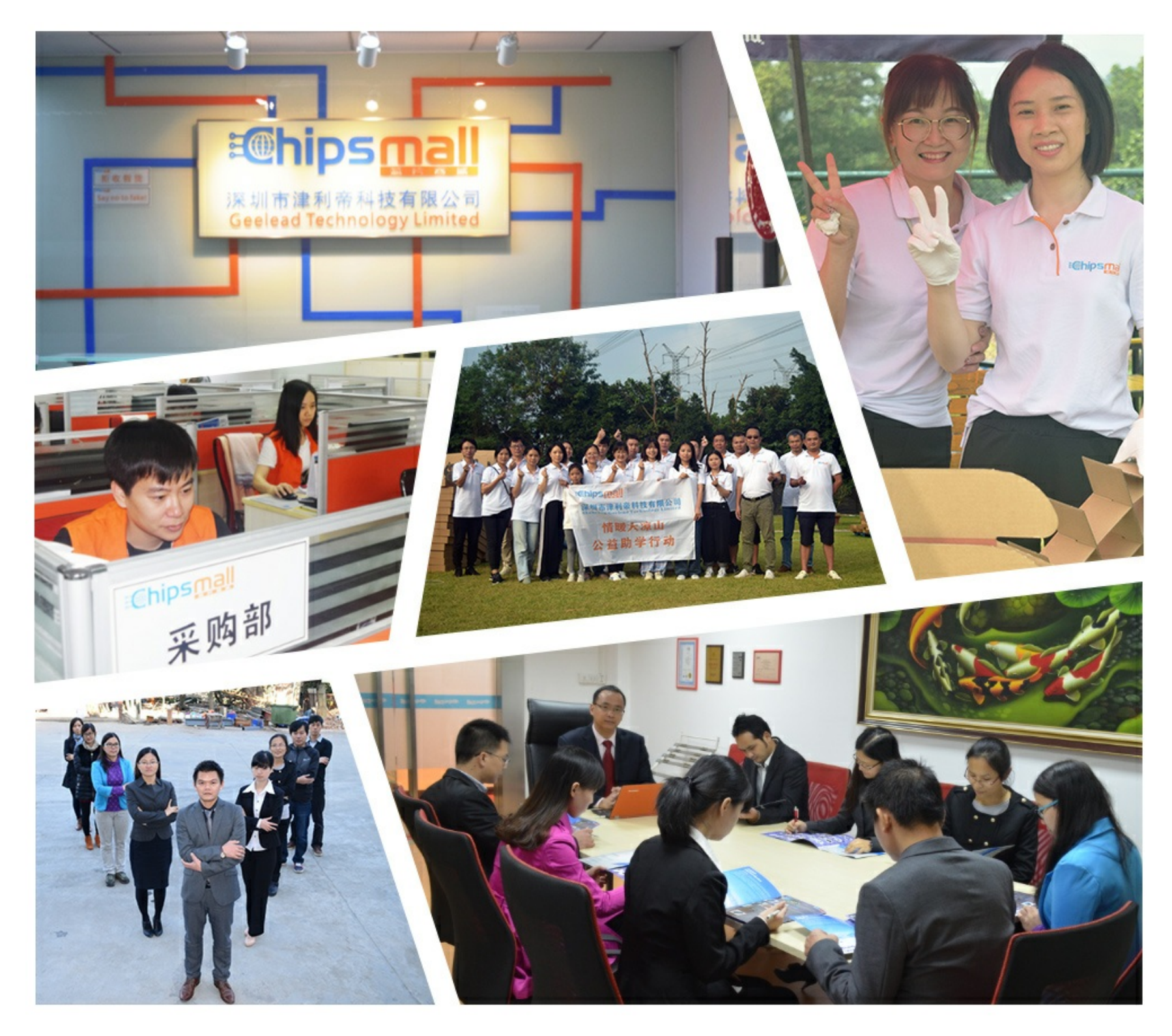

# Contact us

Tel: +86-755-8981 8866 Fax: +86-755-8427 6832 Email & Skype: info@chipsmall.com Web: www.chipsmall.com Address: A1208, Overseas Decoration Building, #122 Zhenhua RD., Futian, Shenzhen, China

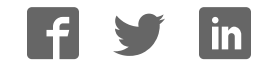

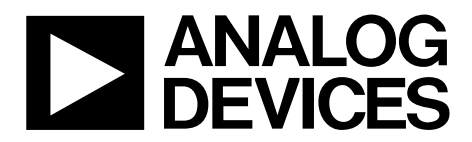

One Technology Way • P.O. Box 9106 • Norwood, MA 02062-9106, U.S.A. • Tel: 781.329.4700 • Fax: 781.461.3113 • www.analog.com

# Evaluating the AD9523/AD9524 Clock Generator

#### **FEATURES**

Simple power connection using USB connection and on-board LDO voltage regulators LDOs are easily bypassed for power measurements AC-coupled differential SMA connectors **SMA connectors for** 2 reference inputs 2 PLL status outputs 1 reference test input 2 VCXO interface inputs/outputs Microsoft Windows®-based evaluation software with simple graphical user interface **On-board PLL loop filter** Easy access to digital I/O and diagnostic signals via I/O header **Status LEDs for diagnostic signals USB** computer interface Software calculator provides flexibility, allowing programming of almost any rational input/output frequency ratio

## **GENERAL DESCRIPTION**

This user guide describes the hardware and software of the AD9523 and AD9524 evaluation boards, and includes detailed schematics and PCB layout artwork. The AD9523 and AD9524 are designed to operate in the same manner. This user guide serves both boards but refers to the AD9523.

The AD9523 is defined to support the clock requirements for long-term evolution (LTE) and multicarrier GSM base station designs. It relies on an external VCXO to provide the reference jitter cleanup to achieve the restrictive phase noise requirements necessary for acceptable data converter SNR performance.

The input receivers, oscillator, and zero delay receiver provide both single-ended and differential operation. When connected to a 30.72 MHz to 122.88 MHz reference clock and a VCXO of either 30.72 MHz to 122.88 MHz, the device generates low noise outputs from a range of 0.96 MHz to 983.04 MHz.

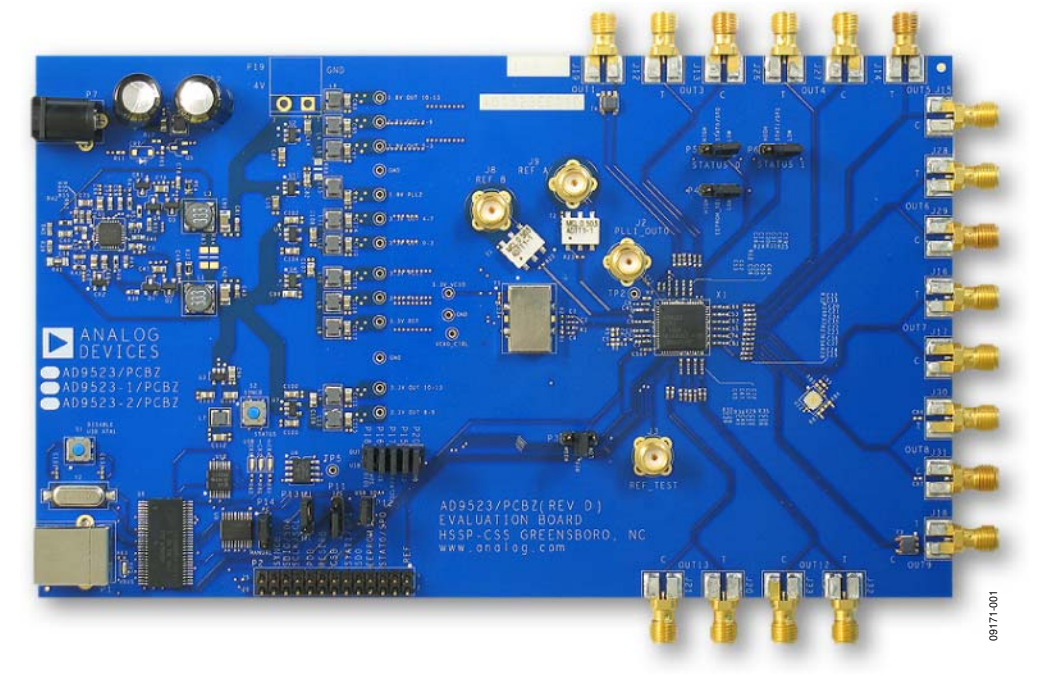

# DIGITAL PICTURE OF EVALUATION BOARD

Figure 1. AD9523 Evaluation Board

# **Evaluation Board User Guide**

# TABLE OF CONTENTS

| Features                                   | 1 |
|--------------------------------------------|---|
| General Description                        | 1 |
| Digital Picture of Evaluation Board        | 1 |
| Revision History                           | 2 |
| Evaluation Board Hardware                  | 3 |
| Setting Up Jumper Connections              | 3 |
| Setting Up the Power and PC Connections    | 3 |
| Setting Up the Signal Connections          | 3 |
| Bypassing the 6 V Wall Socket Power Supply | 3 |
| Using I <sup>2</sup> C Serial Port Mode    | 4 |
| Evaluation Board Software Setup            | 5 |
| Installing the Software                    | 5 |

| Using the Software                                            | 5  |
|---------------------------------------------------------------|----|
| Software Operation                                            | 6  |
| Menu Bar of Main Window                                       | 7  |
| Using the Software to Control the Functional Blocks of AD9523 | 8  |
| PLL 1 Controls                                                | 8  |
| PLL 2 Controls                                                | 9  |
| Channel Divider Window                                        | 10 |
| Output Driver Window                                          | 10 |
| EEPROM Control                                                | 11 |
| Quick Start Guide to the AD9523                               | 12 |
|                                                               |    |

## **REVISION HISTORY**

7/10—Revision 0: Initial Version

# **EVALUATION BOARD HARDWARE**

The following instructions are for setting up the physical connections to the AD9523 evaluation board.

## SETTING UP JUMPER CONNECTIONS

The evaluation board is configured for proper PC control and operation. If the jumpers are inadvertently moved, use Figure 2 and Figure 3 to reconfigure the board.

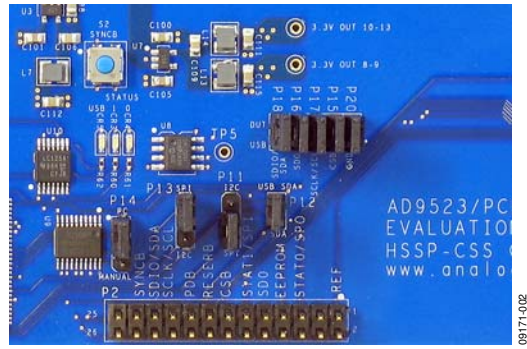

Figure 2. USB and SPI Jumper Connections

## SETTING UP THE POWER AND PC CONNECTIONS

Set up the power and PC connections as follows:

- 1. Install the AD9523 evaluation software before connecting the evaluation board to the PC for the first time (see the Installing the Software section). Administrative privileges are required for installation.
- 2. Connect the 6 V wall adapter to Connector P7 of the evaluation board.
- 3. Connect the USB cables to the evaluation board and the computer.
- 4. Found New Hardware Wizard automatically appears when the evaluation board is connected. Select Install the software automatically and then click Next.

The **Found New Hardware Wizard** may appear twice, and a system restart may be required.

Refer to the Evaluation Board Software Setup section for details on running the AD9523 evaluation board software.

## SETTING UP THE SIGNAL CONNECTIONS

After setting up the power and PC connections, use the following procedure to set up the signal connections:

- 1. Connect a signal generator to REF A SMA Connector J9. By default, the reference inputs on this evaluation board are ac-coupled and terminated 50  $\Omega$  to ground. An amplitude setting of 6 dBm is sufficient.
- 2. Connect an oscilloscope, spectrum analyzer, or other lab equipment to any of the OUTx SMA connectors on the right side of the board. The output connectors are single-ended outputs of a differential pair. A 50  $\Omega$  termination should be placed on all unused differential output pair.

# BYPASSING THE 6 V WALL SOCKET POWER SUPPLY

The evaluation board contains a dc-to-dc converter to step down the 6 V to 2.2 V and 4 V. Linear regulators are then used to further regulate the 2.2 V to 1.8 V supply domain and the 4 V to the 3.3 V supply domain. The evaluation board can be configured to bypass the dc-to-dc converter and linear regulators or the dc-to-dc converter only. This is useful for measuring the AD9523 power consumption. Refer to the evaluation board schematics provided on the CD in the evaluation board kit (also available at www.analog.com) for further details.

Bypass the 6 V power supply (dc-to-dc converter and linear regulators) as follows:

- 1. Note that it is very important to not have the 6 V supply connected to the evaluation board while using external supplies. To be safe, remove the inductors from each linear regulator output (L4 to L15).
- 2. Connect a bench power supply to each of the supply pins on Header TP3 through Header TP15. If the inductors were not removed in Step 1, then some of the supply pins are connected together on the evaluation board and damage to the external supply and/or evaluation board may occur.

Bypass the 6 V power supply (dc-to-dc converter only) as follows:

- 1. Remove L1, L2, L3, R39, R41, R40, and R42.
- 2. Connect a 2.2 V bench supply to Connector P19. Connect a 4 V bench supply to the L1 pad.

# **Evaluation Board User Guide**

# USING I<sup>2</sup>C SERIAL PORT MODE

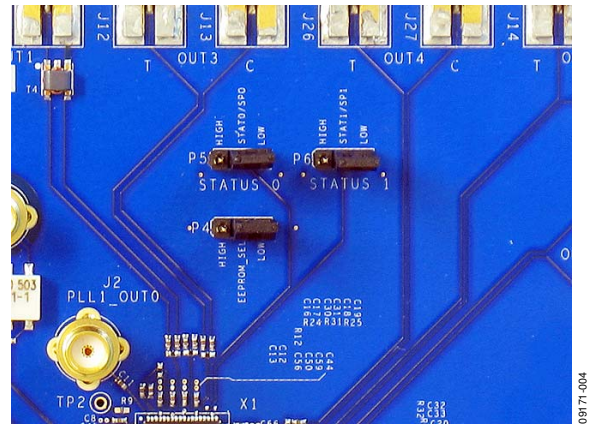

Figure 3. I<sup>2</sup>C Address Jumper Setting

- Select the desired I<sup>2</sup>C address using Jumpers P5 and P6 (see Figure 3). Note that setting P5 and P6 low is reserved for SPI mode.
- 2. On the evaluation software, select **Configure Serial Port** from the **I/O** menu (see the I/O Menu section).
- 3. Click the **Reset Serial Port** button, and then click **Detect Current Configuration** (see Figure 8). A dialog box should appear to acknowledge the I<sup>2</sup>C mode and address.

# **EVALUATION BOARD SOFTWARE SETUP**

The instructions included in this section are for setting up the AD9523 evaluation board software.

## **INSTALLING THE SOFTWARE**

Do not connect the evaluation board until the software installation is complete. To install the software,

- 1. Insert the AD9523 evaluation software CD-ROM into a PC CD disc drive.
- 2. Click **My Computer**, and then double-click the **AD9523EV CD** icon.

A window opens showing the contents of the CD divided into four sections: data sheet, layout, schematic, and software. The **readme.txt** file contains a description of the CD-ROM contents, as well as any last minute instructions or information.

- Double-click the Software folder, and then double-click AD9523Eval\_Setup1.1.0.exe. Follow the installation instructions. The default location for the evaluation software is C:\Program Files\Analog Devices\AD9523 Eval Software\.
- 4. If there are any updates to the evaluation software on a supplemental CD or in the **\Software\Updates** folder, be sure to copy the new .exe file, as well as any setup files, to the default location.

## **USING THE SOFTWARE**

After the evaluation software has been installed, you can run the software as follows:

- 1. Power up and connect the evaluation board to the PC.
- 2. Double-click **AD9523 Eval Software** to run the AD9523 evaluation software.

A hardware installation window appears. Depending on whether the evaluation board was found by the software, the text in this window is either light blue, indicating that the evaluation board was found, or red, indicating that the evaluation board was not found.

3. If the evaluation board was found, click in the window when the **Evaluation Software Ready** message appears.

The main window of the evaluation board software appears. Proceed to the Software Operation section for more details about using the software.

- 4. If the evaluation board was not found, a dialog box appears that allows you to select an evaluation board to use while the software runs in standalone mode. Standalone mode is useful for viewing and generating register setup files.
- 5. If you connect the evaluation board while the evaluation board software is running, the window shown in Figure 4 usually appears to prompt you to load the evaluation board with the evaluation board software settings or to read the current evaluation board settings into the software.

| SYNC Evaluation Software                                                                                                  |
|----------------------------------------------------------------------------------------------------|
| Communication with the evaluation board has been<br>restored!                                                             |
| The current state of the AD9523 is unknown!<br>Click the SYNC button to synchronize the evaluation board<br>and software. |
| Options                                                                                                    |
| <ul> <li>Load the evaluation board with the current software settings.</li> </ul>                                         |
| $\rm C$ Read the current evaluation board settings into the software.                                                     |
| SYNC Cancel                                                                                                    |

Figure 4. SYNC Evaluation Software Window

6. If the evaluation board was not automatically detected when it was connected, choose **Select Evaluation Board** from the **I/O** menu, and then select **Ezssp-0**, **Ezssp-1**, or **Ezssp-2** (see Figure 5).

| Select | the Evaluation Board t | ouse:  |
|--------|------------------------|--------|
| Device | Firmware Rev.          | HostiD |
| zssp-0 | 1.4                    | Using  |
|        |                        |        |

Figure 5. Select USB Device Window

# **SOFTWARE OPERATION**

The main window of the AD9523 evaluation board software comprises subsections that correspond to the major functional blocks of the AD9523 (see Figure 6). These subsections, most of which have their own window, are outlined in this section. From the main window, the window for each functional block can be accessed by clicking the appropriate box. When a subsection window closes after clicking **OK**, the **WRITE** button on the main window may start blinking. This indicates that there are settings that have not been loaded to the AD9523 evaluation board. Click **WRITE** to load these settings to the evaluation board.

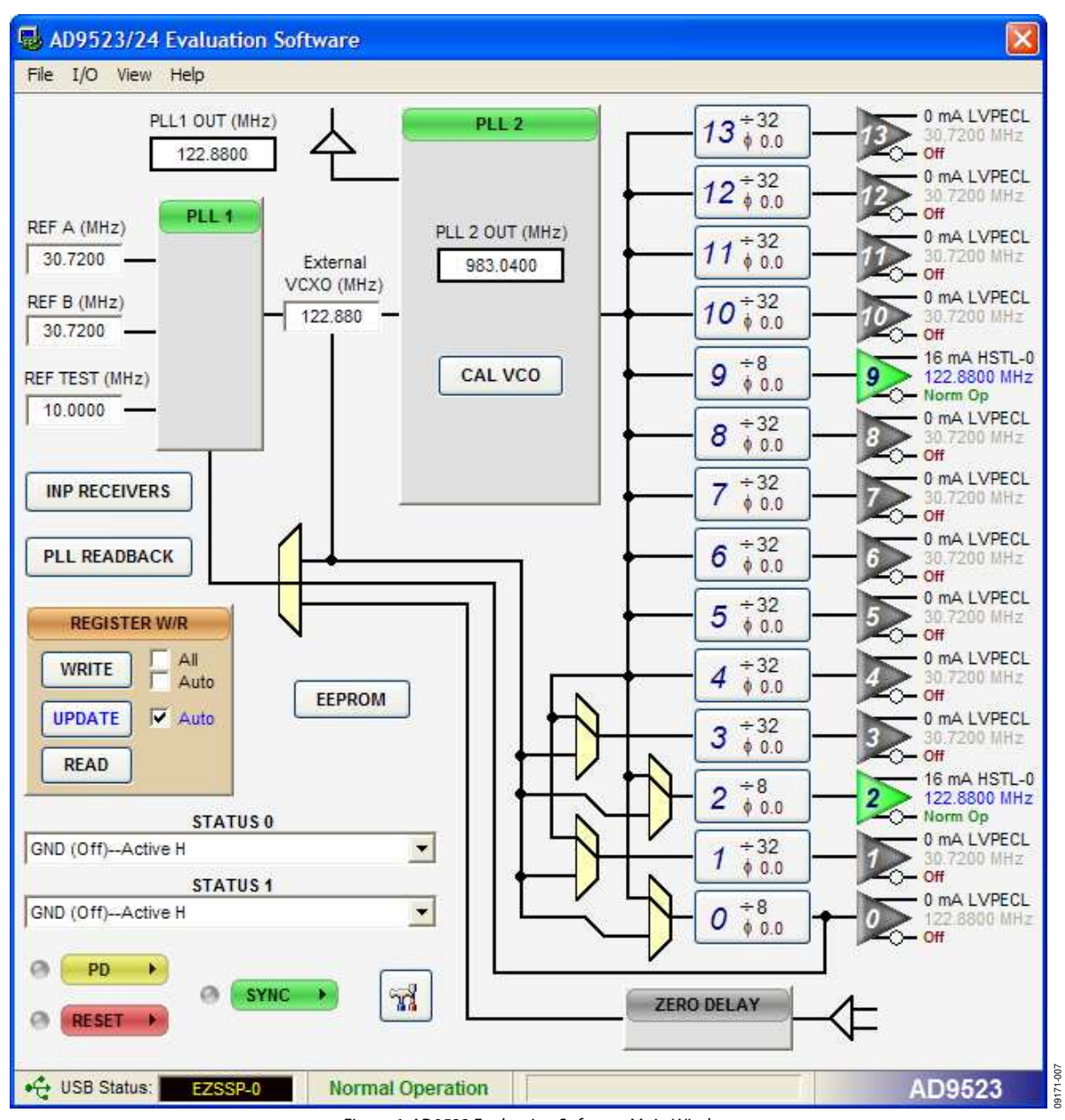

Figure 6. AD9523 Evaluation Software Main Window

# UG-169

#### **MENU BAR OF MAIN WINDOW**

#### File Menu

The **File** menu allows you to load a previously saved AD9523 setup file or to save a new AD9523 setup file. A setup file (.stp) is a text file that contains the AD9523 register setup file, plus any evaluation board settings.

To load a previously saved setup file, select **Load Setup** from the **File** menu. Note that you must still perform a VCO calibration. Alternatively, to save a new setup file, select **Save Setup** from the **File** menu.

To exit the evaluation software, select **Exit** from the **File** menu. However, note that you must save your setup before exiting; no checking is performed to ensure that the existing setup is saved.

#### I/O Menu

The AD9523 evaluation system allows one PC to control multiple evaluation boards. The **Select USB Device** window, accessed by choosing **Select Evaluation Board** from the **I/O** menu, allows you to select which evaluation board the software controls (see Figure 7). Click **Refresh List** to detect a recently connected evaluation board.

| Device Firmware Rev. HostD<br>Ezssp-0 1.4 Using |
|-------------------------------------------------|
| Ezssp-0 1.4 Using                               |
|                                                 |
|                                                 |

Figure 7. Select USB Device Window

Selecting **Configure Serial Port** from the **I/O** menu allows you to control how the USB controller interacts with the AD9523 serial port (see Figure 8) by configuring Register 0x0000 (shown as **0000h** in Figure 10).

The serial port configuration window allows you to control how the USB controller interacts with the AD9523 serial port. If you are using I<sup>2</sup>C mode, this window allows you to select which address to use. Note that it should correspond to the settings of Jumpers P5 and P6 on the evaluation board. You can also click the **Detect Current Configuration** button to have the evaluation software discover which I<sup>2</sup>C address is active.

| I2C Address                                               | S1 Pin Value | S0 Pin Value | _                   |  |  |
|-----------------------------------------------------------|--------------|--------------|---------------------|--|--|
| se SPI                                                    | Low          | Low          | Soft Reset          |  |  |
| 0 Hex                                                     | Low          | High         | LSB First Mode      |  |  |
| 51 Hex<br>52 Hex                                          | High<br>High | Low<br>High  | Instruction Length: |  |  |
|                                                           |              |              | 8 Bits<br>16 Bits   |  |  |
|                                                           |              |              | Serial VO Mode:     |  |  |
| Detect Current Configuration Bidirectional Unidirectional |              |              |                     |  |  |
| Communication Speed: 100 kHz                              |              |              |                     |  |  |

Figure 8. Serial Port Configuration Window

#### View Menu

The **Debug** window, accessed by selecting **Debug Window** from the **View** menu, allows you to write and read registers directly and to force the various configuration pins high or low (see Figure 9).

| 🎉 Debug                                                                                                    |                                                                                                    |                                                                          | ×                                                                                             |  |
|----------------------------------------------------------------------------------------------------|----------------------------------------------------------------------------------------------------|--------------------------------------------------------------------------|-----------------------------------------------------------------------------------------------|--|
| Eval Board (Port A)<br>REF_SEL<br>PDB<br>SYNCB<br>RESETB<br>Blink LED<br>USB Status<br>Auto Apply<br>Apply<br>FX2 Contr<br>SCLP<br>C Auto<br>FX2 Contr<br>SCLP<br>Auto<br>C Auto<br>C Auto<br>S Auto<br>C Auto<br>S Auto<br>S | ol Lines Read Signa<br>( S1<br>Apply SD0<br>pply SD0<br>SD0<br>SD0<br>SD0<br>SD0<br>SD0<br>SD0<br>SD0 | Als VO Port S<br>VO Config<br>LSB First<br>VO Mode:<br>Instruction<br>ad | tatus<br>C2C Addr = 80h<br>Mode: Disabled<br>Bidirectional<br>h Length: 16 B4<br>ug SPI Debug |  |
| Senair 00     Register Address:     Bytes Transfer:     Image: Auto Update       Load Reg     0000 H     1     Manual Update       Read Reg     1     1     1                                                                                                    |                                                                                                    |                                                                          |                                                                                               |  |
| Invalid Addr 0x6 0x5<br>xxxxxxxx xxxxxx xxxxxx<br>Hex Hex Hex<br>xx xx xxx xx xx<br>xx xx xxxxx xx xxxxxx                                                                                                    | 0x4 0x3<br>xx xxxxxx xxxx<br>Hex Hex<br>xx xx                                                         | 0x2 Invalid /<br>xx xxxxxxx xx xxx xx<br>Hex Hex Hex                     | Addr 0x0                                                                                      |  |

Figure 9. Debug Window

# UG-169

The **Register Map Values** window, accessed by selecting **Register Map Window** from the **View** menu, allows you to read registers (see Figure 10).

| 🖃 Reg                                                                                                    | gister Map                                                          | Values                                                                                                    |                                                                                                    |                                                                                                    |                                                                                    |                                                                                                    |                                                                      |                                                                                                    |
|----------------------------------------------------------------------------------------------------|---------------------------------------------------------------------|----------------------------------------------------------------------------------------------------|----------------------------------------------------------------------------------------------------|----------------------------------------------------------------------------------------------------|------------------------------------------------------------------------------------|----------------------------------------------------------------------------------------------------|----------------------------------------------------------------------|----------------------------------------------------------------------------------------------------|
| Addr:<br>0000h<br>0002h<br>0003h<br>0004h<br>0005h<br>0005h<br>0006h<br>0010h<br>0011h<br>0012h          | Binary Val:<br>00000000<br>00000000<br>00000000<br>00000000<br>0000 | Addr:<br>00F9h<br>00FAh<br>0190h<br>0191h<br>0192h<br>0193h<br>0194h<br>0195h<br>0196h                            | Binary Val:<br>00000000<br>00000000<br>00011111<br>00000000<br>000110000<br>000110000<br>00011111<br>000000 | Addr:<br>01AEh<br>01AFh<br>01B0h<br>01B1h<br>01B2h<br>01B3h<br>01B4h<br>01B5h<br>01B6h                            | Binary Val:<br>00000000<br>00011111<br>00000000<br>000110000<br>00011111<br>000000 | Addr:<br>0A09h<br>0A0Ah<br>0A0Bh<br>0A0Ch<br>0A0Ch<br>0A0Ch<br>0A0Eh<br>0A0Fh<br>0A10h<br>0A11h                   | Binary Val:<br>00001110<br>0000000<br>11110000<br>00001011<br>000000 | Addr: Binary Val:<br>1000-h 00000000<br>100E-h 00000000<br>100F-h 00000000<br>1010-h 00000000<br>Regmap Buffer:<br>© New Values<br>© Current Values |
| 0013h<br>0014h<br>0015h<br>0016h<br>0017h<br>0018h<br>0019h<br>001Ah                                     | 00000000<br>00000000<br>00000000<br>0000000<br>00000                | 0197h<br>0198h<br>0199h<br>019Ah<br>019Ah<br>019Bh<br>019Ch<br>019Dh<br>019Eh                                     | 00011111<br>00000000<br>00010000<br>00011111<br>000000                                                      | 01B7h<br>01B8h<br>01B9h<br>01BAh<br>01BBh<br>022Ch<br>022Dh<br>022Eh                                              | 00010000<br>00011111<br>00000000<br>10000000<br>000000                             | 0A12h<br>0A13h<br>0A14h<br>0A15h<br>0A15h<br>0A16h<br>0B00h<br>0B01h<br>0B02h                                     | 00000001<br>00000010<br>00110000<br>10000000<br>111111               | Data Format:                                                                                                    |
| 0018h<br>001Ch<br>001Dh<br>001Fh<br>0020h<br>00F0h<br>00F0h<br>00F1h<br>00F2h<br>00F3h<br>00F5h<br>00F6h | 00000000<br>00000000<br>00000000<br>00000000<br>0000                | 019Fh<br>01A0h<br>01A1h<br>01A2h<br>01A3h<br>01A4h<br>01A6h<br>01A6h<br>01A6h<br>01A8h<br>01A9h<br>01A8h<br>01A8h | 00010000<br>00011111<br>00000000<br>00010000<br>00011111<br>000000                                          | 022Fh<br>0230h<br>0231h<br>0232h<br>0233h<br>0234h<br>0A00h<br>0A01h<br>0A00h<br>0A02h<br>0A03h<br>0A05h<br>0A06h |                                                                                    | 0803h<br>0FFFh<br>1000h<br>1001h<br>1002h<br>1003h<br>1003h<br>1005h<br>1005h<br>1005h<br>1007h<br>1008h<br>1009h | 00000000<br>00010000<br>00100000<br>0000000<br>000000                | Refresh                                                                                                    |

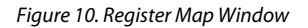

#### Help Menu

Selecting **Help** from the **Help** menu opens the **About AD9523** window, which contains information such as revision number, region information, and contact information.

# USING THE SOFTWARE TO CONTROL THE FUNCTIONAL BLOCKS OF AD9523

#### Register W/R

The **Register W/R** (write/read) section has three buttons and three check boxes.

The **WRITE** button transfers the values stored in the evaluation software to the evaluation board. It blinks red when register values have changed.

The **READ** button transfers the values stored in the evaluation board to the evaluation software.

The **UPDATE** button issues an I/O update command by writing to the I/O update register.

Selecting the **All** checkbox transfers all of the registers when the **WRITE** button is clicked. When this box is not selected, only the registers whose value has changed are written.

Selecting the **Auto** checkbox adjacent to the **WRITE** button forces the evaluation software to write the register changes to the evaluation board automatically when they occur.

Selecting the **Auto** checkbox adjacent to the **UPDATE** box forces the evaluation software to issue an I/O update command whenever registers are written to the AD9523.

### SYNC, PD (Power Down), and RESET

The SYNC, PD, and RESET buttons allow you to control the SYNC, PD, and RESET pins on the AD9523.

Each button has three options: **Strobe**, **Latch**, and **Release**. **Strobe** activates the pin, and then releases it. **Latch** holds the pin active until the **Release** command is issued.

## **PLL 1 CONTROLS**

The PLL 1 box in the main window (see Figure 6) allows you to configure the PLL1 parameters. Clicking the **PLL 1** box in Figure 11 opens a window to allow configuration of PLL1 (see Figure 12).

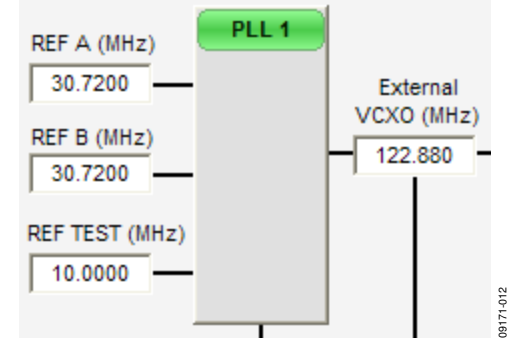

Figure 11. PLL1 Box (in Main Window)

Clicking each individual box in the **PLL 1 Controls** window opens a new window to allow configuration of that block (see Figure 13 for an example for the **REF A Divider** window).

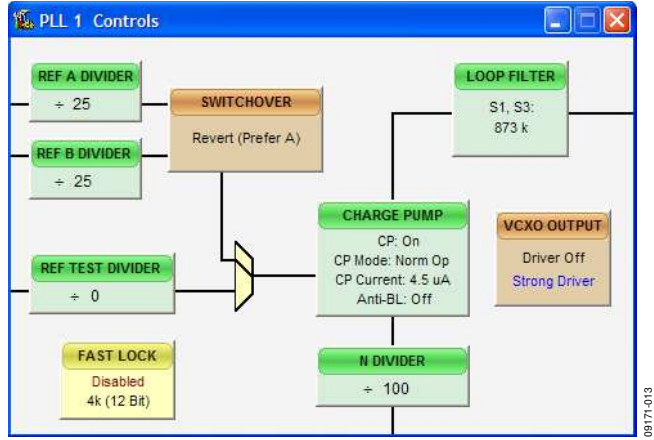

Figure 12. PLL1 Control Box

### Reference (REF) Divider Window

| REF A Divider      |  |
|--------------------|--|
| Divide Ratio: 25 🛨 |  |
| OK Cancel          |  |

Figure 13. Reference A or B Divider Window

The REF (Reference) Divider window shown in Figure 13 is accessed by clicking the **REF A Divider** box in Figure 12. It allows you to set the reference divider. There is a corresponding window for both REF A and REF B dividers.

# **Evaluation Board User Guide**

# UG-169

#### Feedback (N) Divider Window

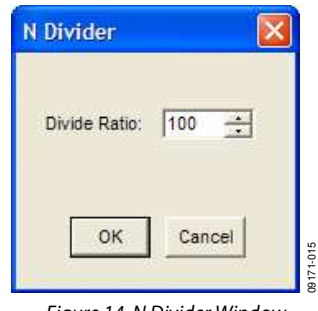

Figure 14. N Divider Window

The feedback divider window shown in Figure 14 is accessed by clicking the **N DIVIDER** box in Figure 12. It allows you to set the feedback divider.

#### **Charge Pump Window**

| Charge Pump Setup                                                 |                                                   |  |  |  |
|-------------------------------------------------------------------|---------------------------------------------------|--|--|--|
| Tri-State                                                         | Charge Pump                                       |  |  |  |
| CP Mode:<br>Tri-State<br>Pump Down<br>Pump Up<br>Normal Operation | CP Current (uA):<br>3.0<br>3.5<br>4.0<br>4.5<br>• |  |  |  |
| Enable Anti-Backlash Period                                       |                                                   |  |  |  |
| Minimum<br>Low<br>High<br>Maximum                                 |                                                   |  |  |  |
| ОК                                                                | Cancel                                            |  |  |  |

Figure 15. Charge Pump Window

The **Charge Pump Setup** window shown in Figure 15 is accessed by clicking the **CHARGE PUMP** box in Figure 12.

This window is most often used to vary the charge pump current.

## **PLL 2 CONTROLS**

Clicking the **PLL 2** box from the main window (see Figure 16) opens a window to allow configuration of PLL2 (see Figure 17).

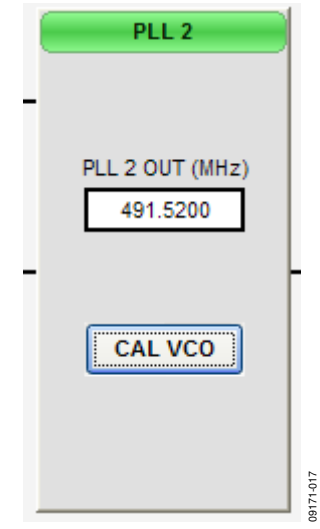

Figure 16. PLL2 Box (in Main Window)

Clicking each individual box in the **PLL 2 Controls** window opens a new window to allow configuration of that block.

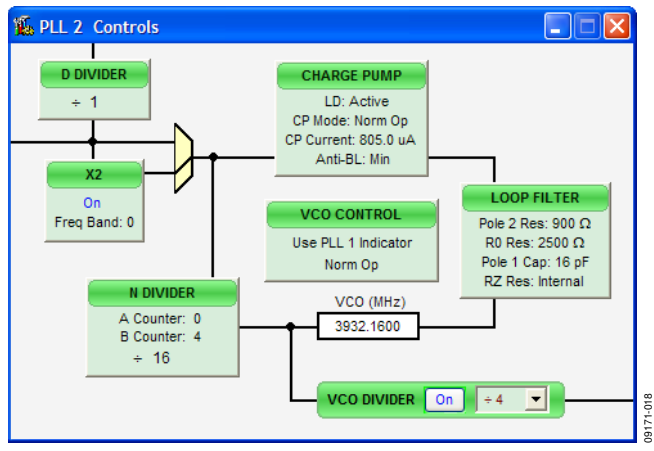

Figure 17. PLL 2 Controls Window

#### Feedback (N) Divider Window

| N Divider          |                          |
|--------------------|--------------------------|
| Divide Ratio:      | 64                       |
| A Counter:         | 0 🛨                      |
| B Counter:         | 16 🛟                     |
| ок                 | Cancel                   |
| ок<br>Figure 18. N | Cancel<br>Divider Window |

The **N Divider** window shown in Figure 18 is accessed by clicking the **N DIVIDER** box in Figure 17. It allows you to set the feedback divider.

#### Charge Pump Window

| Charge Pump Setup                                                 | $\mathbf{X}$                                         |  |  |  |
|-------------------------------------------------------------------|------------------------------------------------------|--|--|--|
| Power Down Lock Detect                                            |                                                      |  |  |  |
| CP Mode:<br>Tri-State<br>Pump Down<br>Pump Up<br>Normal Operation | CP Current (uA):<br>882.0<br>885.5<br>889.0<br>892.5 |  |  |  |
| Enable Anti-Backlash Period<br>Anti-Backlash:<br>Minimum          |                                                      |  |  |  |
| Low<br>High<br>Maximur                                            | n                                                    |  |  |  |
| ОК                                                                | Cancel                                               |  |  |  |

Figure 19. Charge Pump Window

The Charge Pump Setup window shown in Figure 19 is accessed by clicking the CHARGE PUMP box in Figure 17.

This window is most often used to vary the charge pump current.

## **CHANNEL DIVIDER WINDOW**

| Divider 13 Settings | : 🛛    |           |
|---------------------|--------|-----------|
| Divide Ratio:       | 32 +   |           |
| Divider Phase:      | 0.0 💌  |           |
| ок                  | Cancel | 09171-021 |

Figure 20. Channel Divider Window

The channel divider window shown in Figure 20 is accessed by clicking the appropriate channel divider (see Figure 21) in the main window in Figure 6. It is usually sufficient to change only the divide ratio, because the evaluation software and the AD9523 duty cycle correction feature ensure that the output duty cycle remains very close to 50%.

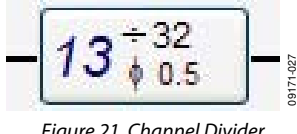

Figure 21. Channel Divider

You can also vary the phase offset by changing the phase offset bits setting under the Divider Phase box in Figure 20. However, for the new phase to take effect, the SYNC signal must be toggled, by clicking the SYNC button shown in Figure 22 and selecting Strobe SyncB.

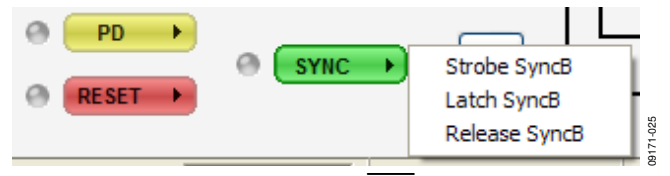

Figure 22. Toggling SYNC Signal

## **OUTPUT DRIVER WINDOW**

| Output 0 Settings                                                                                                    |
|----------------------------------------------------------------------------------------------------|
| POWER<br>© Normal Operation (On) C Power Down (Off)                                                                                                    |
| F Invert Divider Output F Block Sync F Diff Mode Low Power                                                                                                    |
| DRIVER MODE                                                                                                    |
| Power Down / Tri-State<br>LVPECL (8 mA)<br>LVDS (3 5 mA)<br>LVDS (7 mA)<br>HSTL-1 (8 mA)<br>CMOS (+Pin True, -Pin True)<br>CMOS (+Pin True, -Pin true)<br>CMOS (+Pin True, -Pin Hi-Z)<br>CMOS (+Pin Hi-Z, -Pin Comp)<br>CMOS (+Pin Comp, -Pin True)<br>CMOS (+Pin Comp, -Pin True)<br>CMOS (+Pin Comp, -Pin True)<br>CMOS (+Pin Comp, -Pin Hi-Z)<br>CMOS (+Pin Comp, -Pin Hi-Z)<br>CMOS (+Pin Comp, -Pin True)<br>CMOS (+Pin Comp, -Pin True)<br>CMOS (+Pin Comp, -Pin True)<br>CMOS (+Pin Comp, -Pin Comp)<br>Power Down / Tri-State |
| OK Cancel                                                                                                    |

Figure 23. Output Driver Window

The output driver window shown in Figure 23 is accessed by clicking any of the triangular output driver symbols on the right side of the main window (see Figure 24).

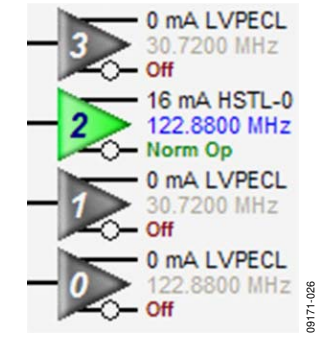

Figure 24. Output Drivers

It is important to power down unused outputs on the evaluation board, because they can be a major source of unwanted spurs.

The outputs are ac-coupled with 100  $\Omega$  differential resistors on each output. This termination scheme is ideal for LVPECL drivers. However, this scheme degrades the CMOS driver performance. Improved CMOS driver performance is achieved by removing the 100  $\Omega$  resistors.

Rev. 0 | Page 10 of 12

## **EEPROM CONTROL**

|                | EEPROM Status Registers - |          |
|----------------|---------------------------|----------|
| EEPROM Status  | Data Transfer Status:     | Finished |
| Program EEPROM | Error Checking:           | Correct  |

Figure 25. EEPROM Control Window

The **EEPROM Control** window is shown in Figure 25 is accessed by clicking the **EEPROM** button near the lower left corner of the main window.

To store the current register settings of the AD9523 to the EEPROM, click the **Program EEPROM** button. Visually confirm the **EEPROM Status Registers** section on the right side of the window to verify that the operation is successful.

To load the values stored in the EEPROM:

- 1. Disconnect the 6 V power connector to power down the AD9523.
- 2. Ensure that the EEPROM pin is pulled high by placing the P4 EEPROM\_SEL jumper of the evaluation board across the center and left (high) pin (see Figure 3).

3. Reconnect the 6 V power supply. This automatically loads the EEPROM settings into the AD9523. The programmed settings can be observed at the outputs. In addition, a window opens (see Figure 26). Click the second option to read from the AD9523. This loads the control software with the current register settings that were programmed by the EEPROM.

| SYNC Evaluation Software                                                                                                    |
|----------------------------------------------------------------------------------------------------|
| Communication with the evaluation board has been restored!                                                                             |
| The current state of the AD9523 is unknown!<br>Click the SYNC button to synchronize the evaluation board<br>and software.              |
| Options C Load the evaluation board with the current software settings.  Read the current evaluation board settings into the software. |
| SYNC Cancel                                                                                                    |

Figure 26. Software Evaluation Board Software Sync Window

# **QUICK START GUIDE TO THE AD9523**

The AD9523 can be initialized at startup from either the EEPROM or from SPI settings. The AD9523 evaluation board ships with initial settings programmed in the EEPROM. It is advised that the user first use the preprogrammed EEPROM settings before proceeding onto software control.

To load the values stored in the EEPROM:

- 1. Ensure that the EEPROM pin is pulled high by placing the P4 EEPROM\_SEL jumper of the evaluation board across the center and left (high) pin (see Figure 3).
- 2. Connect a signal generator to REF A SMA Connector J9. By default, the reference inputs on this evaluation board are ac-coupled and terminated 50  $\Omega$  to ground. An amplitude setting of 6 dBm is sufficient and the frequency should be 30.72 MHz.
- 3. Connect an oscilloscope, spectrum analyzer, or other lab equipment to OUT1 SMA connector on the right side of the board. This output connector is a single-ended output of a differential pair.
- 4. Connect the 6 V power supply. This automatically loads the EEPROM settings into the AD9523 (the EEPROM configurations are similar as shown in Figure 6).

To load the provided setup file:

- 1. Follow the instructions provided in the Evaluation Board Software Setup section.
- 2. Ensure that the EEPROM pin is pulled low by placing the P4 EEPROM\_SEL jumper of the evaluation board across the center and right (low) pin (see Figure 3).
- 3. Connect a signal generator to REF A SMA Connector J9. By default, the reference inputs on this evaluation board are ac-coupled and terminated 50  $\Omega$  to ground. An amplitude setting of 6 dBm is sufficient and the frequency should be 30.72 MHz.
- 4. Connect the 6 V power supply.
- Provided on the CD is a setup file called AD9523\_983plan\_122p88MHz\_VCXO\_DoublerON.stp located in the Setup Files directory. Load this setup file using the File menu from the main software window. The main window should appear as shown in Figure 6.
- 6. Click the **CAL VCO** button located in the **PLL 2** box of Figure 6.
- 7. Connect an oscilloscope, spectrum analyzer, or other lab equipment to OUT1 SMA connector on the right side of the board. This output connector is a single-ended output of a differential pair. A picture of phase noise profile is located in the same directory as the setup file with the same file name (with .png extension).

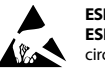

#### ESD Caution

ESD (electrostatic discharge) sensitive device. Charged devices and circuit boards can discharge without detection. Although this product features patented or proprietary protection circuitry, damage may occur on devices subjected to high energy ESD. Therefore, proper ESD precautions should be taken to avoid performance degradation or loss of functionality.

#### Legal Terms and Conditions

By using the evaluation board discussed herein (together with any tools, components documentation or support materials, the "Evaluation Board"), you are agreeing to be bound by the terms and conditions set forth below ("Agreement") unless you have purchased the Evaluation Board, in which case the Analog Devices Standard Terms and Conditions of Sale shall govern. Do not use the Evaluation Board until you have read and agreed to the Agreement. Your use of the Evaluation Board shall signify your acceptance of the Agreement. This Agreement is made by and between you ("Customer") and Analog Devices, Inc. ("ADI"), with its principal place of business at One Technology Way, Norwood, MA 02062, USA. Subject to the terms and conditions of the Agreement, ADI hereby grants to Customer a free, limited, personal, temporary, non-exclusive, non-sublicensable, non-transferable license to use the Evaluation Board FOR EVALUATION PURPOSES ONLY. Customer understands and agrees that the Evaluation Board is provided for the sole and exclusive purpose referenced above, and agrees not to use the Evaluation Board for any other purpose. Furthermore, the license granted is expressly made subject to the following additional limitations: Customer shall not (i) rent, lease, display, sell, transfer, assign, sublicense, or distribute the Evaluation Board; and (ii) permit any Third Party to access the Evaluation Board. As used herein, the term "Third Party" includes any entity other than ADI, Customer, their employees, affiliates and in-house consultants. The Evaluation Board is NOT sold to Customer; all rights not expressly granted herein, including ownership of the Evaluation Board, are reserved by ADI. CONFIDENTIALITY. This Agreement and the Evaluation Board shall all be considered the confidential and proprietary information of ADI. Customer may not disclose or transfer any portion of the Evaluation Board to any other party for any reason. Upon discontinuation of use of the Evaluation Board or termination of this Agreement, Customer agrees to promptly return the Evaluation Board to ADI. ADDITIONAL RESTRICTIONS. Customer may not disassemble, decompile or reverse engineer chips on the Evaluation Board. Customer shall inform ADI of any occurred damages or any modifications or alterations it makes to the Evaluation Board, including but not limited to soldering or any other activity that affects the material content of the Evaluation Board. Modifications to the Evaluation Board must comply with applicable law, including but not limited to the RoHS Directive. TERMINATION. ADI may terminate this Agreement at any time upon giving written notice to Customer. Customer agrees to return to ADI the Evaluation Board at that time. LIMITATION OF LIABILITY. THE EVALUATION BOARD PROVIDED HEREUNDER IS PROVIDED "AS IS" AND ADI MAKES NO WARRANTIES OR REPRESENTATIONS OF ANY KIND WITH RESPECT TO IT. ADI SPECIFICALLY DISCLAIMS ANY REPRESENTATIONS, ENDORSEMENTS, GUARANTEES, OR WARRANTIES, EXPRESS OR IMPLIED, RELATED TO THE EVALUATION BOARD INCLUDING, BUT NOT LIMITED TO, THE IMPLIED WARRANTY OF MERCHANTABILITY, TITLE, FITNESS FOR A PARTICULAR PURPOSE OR NONINFRINGEMENT OF INTELLECTUAL PROPERTY RIGHTS. IN NO EVENT WILL ADI AND ITS LICENSORS BE LIABLE FOR ANY INCIDENTAL, SPECIAL, INDIRECT, OR CONSEQUENTIAL DAMAGES RESULTING FROM CUSTOMER'S POSSESSION OR USE OF THE EVALUATION BOARD, INCLUDING BUT NOT LIMITED TO LOST PROFITS, DELAY COSTS, LABOR COSTS OR LOSS OF GOODWILL. ADI'S TOTAL LIABILITY FROM ANY AND ALL CAUSES SHALL BE LIMITED TO THE AMOUNT OF ONE HUNDRED US DOLLARS (\$100.00). EXPORT. Customer agrees that it will not directly or indirectly export the Evaluation Board to another country, and that it will comply with all applicable United States federal laws and regulations relating to exports. GOVERNING LAW. This Agreement shall be governed by and construed in accordance with the substantive laws of the Commonwealth of Massachusetts (excluding conflict of law rules). Any legal action regarding this Agreement will be heard in the state or federal courts having jurisdiction in Suffolk County, Massachusetts, and Customer hereby submits to the personal jurisdiction and venue of such courts. The United Nations Convention on Contracts for the International Sale of Goods shall not apply to this Agreement and is expressly disclaimed.

©2010 Analog Devices, Inc. All rights reserved. Trademarks and registered trademarks are the property of their respective owners. UG09171-0-7/10(0)

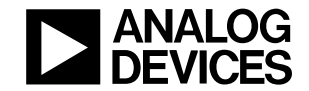

www.analog.com

Rev. 0 | Page 12 of 12